# 鱼知凡考试管理系统

学生用户手册

V1. 0. 1

作者 宁静的鱼

版权所有 保留一切权利

| 登录平台   | 3  |
|--------|----|
| 用户注册   | 3  |
| 新闻公告   | 4  |
| 浏览题库   | 4  |
| 题库列表   | 5  |
| 知识树模式  | 5  |
| 列表模式   | 5  |
| 预览题目   | 6  |
| 我的考试   | 6  |
| 我参加的考试 | 6  |
| 未完成的考试 | 7  |
| 已完成的考试 | 7  |
| 模拟练习   | 8  |
| 个人资料   | 9  |
| 基本信息   | 9  |
| 修改密码   | 9  |
| 退出系统   | 10 |

## 目录

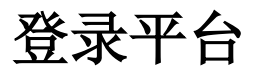

#### 首页点击【登录】按钮 输入用户名和密码

|     | 绗                                                  | 首页 | 登录 | 注册 | 使用手册 👻 手机端 |
|-----|----------------------------------------------------|----|----|----|------------|
|     | 用户登录                                               |    |    |    |            |
| 用户名 | 请输入                                                |    |    |    |            |
| 密码  | 请输入                                                |    |    |    |            |
| 验证码 | 5x2K7 请输入                                          |    |    |    |            |
|     | 提交 重置 没有账号?立即注册                                    |    |    |    |            |
|     |                                                    |    |    |    |            |
|     |                                                    |    |    |    |            |
|     |                                                    |    |    |    |            |
|     |                                                    |    |    |    |            |
|     | Copyright © 2020 oa.iefeel.com<br>豫ICP备17013669号-1 |    |    |    |            |
|     |                                                    |    |    |    |            |

# 用户注册

如果系统设置了开放注册,则首页会显示【注册】按钮。

点击【注册】按钮。

需要填写的内容有角色、专业、班级、用户名、密码、姓名、性别、学号等。

|       | 统                                                 |                                      | 首页      | <u>登</u> 录 | 注册    | 使用手册 🔻 | 手机端 |
|-------|---------------------------------------------------|--------------------------------------|---------|------------|-------|--------|-----|
|       | ş                                                 | 用户注册                                 |         |            |       |        |     |
| 角色    | <ul> <li>○ 教师 ● 学生 ○ 企业 ○</li> <li>请选择</li> </ul> | )社会学习者                               |         |            |       |        |     |
| 班级    | 请选择                                               | v                                    |         |            |       |        |     |
| 用户名   | 请输入                                               | 长度4-20个字符                            | , 允许字母、 | 数字、下场      | 训线    |        |     |
| 密码    | 请输入                                               | 长度4-20个字符                            | , 允许字母、 | 数字、符号      | 7     |        |     |
| 姓名    | 请输入                                               | 长度2-20个字符                            | , 允许中文、 | 字母、数部      | 2、下划线 |        |     |
| 性别    | ● 男 ○ 女 ○ 保密                                      |                                      |         |            |       |        |     |
| 学号/工号 | 请输入                                               | 长度4-20个字符                            | , 允许字母、 | 数字、下均      | 则线    |        |     |
|       | Copyright ©<br>豫ICPf                              | ) 2020 oa.iefeel.com<br>율17013669号-1 |         |            |       |        |     |

注册用户需要等待审核通过之后才能使用。

# 新闻公告

#### 点击导航栏【新闻公告】菜单可以查看新闻列表。

| <b>大</b> ) 鱼知凡喜试管理系统                                                                                                    |              | 首页                                            | 新闻公告    | 帮助文档▼       | 使用手册 🔻 | 产品库 ▼    | 客户端         | <b>@</b>   | 学生— 🕶 |
|----------------------------------------------------------------------------------------------------|--------------|-----------------------------------------------|---------|-------------|--------|----------|-------------|------------|-------|
| 所属栏目                                                                                                    |              |                                               |         |             |        |          |             |            |       |
| 全部 通知公告                                                                                                    | 学习资料         |                                               |         |             |        |          |             |            |       |
| 新闻标题                                                                                                    |              |                                               |         |             |        |          |             |            |       |
| 搜索                                                                                                    |              |                                               |         |             |        |          |             |            |       |
| 名称                                                                                                    | 作者           | 时间                                            |         |             |        |          | 详情          |            |       |
| 庄生晓梦迷蝴蝶                                                                                                    | 教师三          | 2022-11-27 15:                                | 28:37   |             |        |          | 産者          |            |       |
| 一弦一柱思华年                                                                                                    | 教师三          | 2022-11-05 15:                                | 27:32   |             |        |          | 查看          |            |       |
| 锦瑟无端五十弦                                                                                                    | 教师三          | 2020-10-16 16:                                | 14:29   |             |        |          | 查看          |            |       |
| 兔子和蝴蝶                                                                                                    | 管理员          | 2020-10-15 16:                                | 36:42   |             |        |          | 查看          |            |       |
| 庖丁解牛                                                                                                    | 管理员          | 2019-12-31 16:                                | 52:36   |             |        |          | 查看          |            |       |
| 岳阳楼记                                                                                                    | 管理员          | 2019-12-31 16:                                | 51:28   |             |        |          | 查看          |            |       |
|                                                                                                    | 20 条页 🖌 共6 条 | L—页 <b>1</b> 下—页                              | 到第 1    | 页 <b>确定</b> |        |          |             |            |       |
|                                                                                                    | Сору         | /right © 2022 oa.iefeel.c<br>象ICP备17013669号-1 | om      |             |        |          |             |            |       |
| 点击新闻标题或者【杳》                                                                                                    | 看】按钮可い       | 以杳看新闻                                         | 1详情     | i.          |        |          |             |            |       |
|                                                                                                    |              |                                               | 新闻公告    | 帮助文档 🔻      | 使用手册▼; | ≃品库▼     | 客户端 (       | <b>8</b> * | ≝     |
|                                                                                                    | <u>н</u>     | F生晓梦迷蝴蝶                                       |         |             |        |          |             |            |       |
|                                                                                                    | 作者:教师三 时间    | 回: 2022-11-27 15:28:37                        | 7 浏览: 2 | 1次          |        |          |             |            |       |
| 作者: 权师二 时间: 2/22-11-2/15:26:37 词宽: 21次<br>If my foreign friend comes to my campus, the most interesting place I'd like to take him/her to is the lake.<br>The lake is located in the north of the campus and covers a large area.<br>With lush vegetation, elegant pavilions and old-style architecture, it is the most charming place on campus.<br>In spring and early summer, the lake is surrounded by blooming flowers; in autumn, the lakeside is full of yellowness.<br>It is also a good place for students and staff to relax.<br>People can hear someone recite Chinese poems or English essays by the lake, see young lovers sit leisurely on the bench talking and occasionally spot a squirrel quickly<br>disappear into the woods.<br>With the beautiful scenery and vigorous human activities, I believe my foreign friend will find the lake interesting and enjoyable. |              |                                               |         |             |        |          |             |            |       |
| 学生留言                                                                                                    |              |                                               |         |             |        |          | ● 提交留言      |            |       |
| ~ 学生二                                                                                                    |              |                                               |         |             |        | 2022-11- | 27 16:36:10 |            |       |
| 沧海月明珠有泪<br>管理员回复 2022-11-27 17:03:28<br>蓝田日暖玉生烟                                                                                                    |              |                                               |         |             |        |          |             |            |       |
| ~ 学生                                                                                                    |              |                                               |         |             |        | 2022-11- | 27 15:34:54 |            |       |
| 望帝春心托杜鹃<br>教师三回复 2022-11-27 17:13:24<br>此情可待成追忆                                                                                                    |              |                                               |         |             |        |          |             |            |       |
|                                                                                                    | Соруг<br>鴉   | ight © 2022 oa.iefeel.co<br>創CP备17013669号-1   | m       |             |        |          |             |            |       |

点击【提交留言】按钮,可以给新闻作者发送留言。

浏览题库

进入后台->左侧菜单->模拟练习-我的题库

### 题库列表

#### 只能浏览已经开放的题库。

|         | (管理系统     |                 |                               | 首页     | 使用手册 🔻 | 手机端 | <b>()</b> | 学生─ ▼ |
|---------|-----------|-----------------|-------------------------------|--------|--------|-----|-----------|-------|
| 题库    ▲ |           | 院系专业            | 请选择 🔻                         | 课程名    | 称      |     |           | 捜索    |
| 学习      | 课程名称      | 题目数量            | 操作                            |        |        |     |           | - 1   |
| 考试 🔻    | 司法秘书职业礼仪  | 13              | 知识树模式                         | え 列表模  | 式      |     |           |       |
|         | 水泥生料制备及操作 | 312             | 知识树模式                         | く 列表模: | 式      |     |           | - 1   |
|         | 水泥制成及操作   | 434             | 知识树模式                         | い 列表模  | 式      |     |           | - 1   |
|         | 水泥物理性能检验  | 441             | 知识树模式                         | い 列表模: | 式      |     |           |       |
|         | 水泥熟料煅烧及操作 | 686             | 知识树模式                         | い 列表模: | 式      |     |           |       |
|         | 水泥工艺技术    | 185             | 知识树模式                         | い 列表模  | 式      |     |           |       |
|         | 建材化学分析    | 245             | 知识树模式                         | え 列表模: | 式      |     |           |       |
|         | 宝石鉴定师培训   | 292             | 知识树模式                         | い 列表模: | 式      |     |           |       |
|         | 贵金属首饰检验   | 265             | 知识树模式                         | い 列表模  | 式      |     |           | -     |
|         | C         | opyright © 2020 | oa.iefeel.com All Rights Rese | erved  |        |     |           |       |

## 知识树模式

#### 点击【知识树】按钮图标可进入知识树模式。

|         | 道理 奈切 (管理 奈切) 首页 使用手册 マーチ机端 🛞 学生ーマー                |
|---------|----------------------------------------------------|
| 题库    ▲ | 宝玉石鉴定与加工 - 晶体与矿物认知 1712                            |
| 学习      | ✓ 晶体与非晶质体 46                                       |
| 考试 🔻    | 详情                                                 |
|         | ◇ 晶体的定义与基本性质 16                                    |
|         | 详情                                                 |
|         | ◇ 晶体的定义 6                                          |
|         | · 填空 / 填空 / 多选 / 参选 / 简答 / 详情                      |
|         | > 非晶质体 7                                           |
|         | > 晶体的基本性质 3                                        |
|         | > 晶体的空间格子构造规律 16                                   |
|         | > 晶体的形成 14                                         |
|         | Copyright © 2020 oa iefeel.com All Rights Reserved |

### 列表模式

点击【列表】按钮图标可进入列表模式。 可根据题目名称、上所属章节、题目类型、难度系数等条件进行搜索。

|         | 式管理系统 · · · · · · · · · · · · · · · · · · ·      | 首页 使用手册 ▼ | 手机端  | ۇ 学生▼    |
|---------|--------------------------------------------------|-----------|------|----------|
| 题库    ▲ | 宝玉石鉴定与加工 - 晶体与矿物认知                               |           |      | <b>^</b> |
| 学习      | <b>题目名称</b> 所属章节 请选择 👻 题目类型                      | 请选择       | ~    |          |
| 考试 🔻    | <b>难度</b> 请选择 🛛 🦉 <b>搜索</b>                      |           |      | - 1      |
|         | 题目                                               | 类型        | 难度 操 | ſF       |
|         | 石英的硬度为                                           | 单选        | 简单   | 页览       |
|         | 方解石的硬度为                                          | 单选        | 简单   | 页览       |
|         | 方解石的解理程度                                         | 单选        | 简单   | 页览       |
|         | 橄榄石的比重是3.47至3.49,折光率的高、中、低值                      | 判断        | 困难   | 页览       |
|         | 蓝铜矿通常呈隐晶钟乳状、块状、皮壳状、结核状和纤维状集合体                    | 判断        | 困难   | 页览       |
|         | 锆石与钻石如何区别                                        | 简答        | 困难   | 页览       |
|         | 金绿宝石的解理为                                         | 单选        | 简单   | 页览       |
|         | Copyright © 2020 oa.iefeel.com All Rights Reserv | ed        |      |          |

### 预览题目

点击【预览】图标按钮,可预览题目。

| 预览                                                                         |  |  |
|----------------------------------------------------------------------------|--|--|
| 单选 角闪石的断口为                                                                 |  |  |
| <ul> <li>A 贝壳状</li> <li>B 无断口</li> <li>C 贝壳状至参差状</li> <li>D 锯齿状</li> </ul> |  |  |
| 答案: B                                                                      |  |  |

# 我的考试

进入后台->左侧菜单->考试

## 我参加的考试

进入后台->左侧菜单->考试->我参加的

|                     | 管理系统             |          |                             | 首页  (               | 使用手册 ▼ 手机端      | 🛞 😤      |
|---------------------|------------------|----------|-----------------------------|---------------------|-----------------|----------|
| 题库 <b>▼</b><br>考试 ▲ | 院系专业 请选择<br>考试名称 | ▼ 所属课    | 望 请选择                       | 状态 请选择              | Z               | <u>^</u> |
| 我参加的                | 考试名称             | 所属课程     | 开始时间                        | 结束时间                | 状态   得分         | 操作       |
|                     | 第十次测验(音视频抽题)     | 司法秘书职业礼仪 | 2019-11-28 18:21:00         | 2019-12-31 18:21:00 | 待批改 100         | 查看结果     |
|                     | 第九次测验(音视频)       | 司法秘书职业礼仪 | 2019-11-28 14:00:00         | 2019-12-31 18:00:00 | 未提交 暂无          | 进入答题     |
|                     | 第八次测验            | 司法秘书职业礼仪 | 2019-03-25 00:00:00         | 2019-12-30 00:00:00 | 未提交 暂无          | 进入答题     |
|                     | 第六次测验            | 晶体与矿物认知  | 2019-02-24 13:38:00         | 2019-12-31 13:40:00 | 未提交 暂无          | 进入答题     |
|                     | 第五次测验(学生抽题)      | 晶体与矿物认知  | 2019-02-23 00:00:00         | 2019-12-21 15:21:00 | 待批改 100         | 查看结果     |
|                     | 第二次测验            | 晶体与矿物认知  | 2018-03-30 14:00:00         | 2019-12-31 16:00:00 | 已批改 100         | 查看结果     |
|                     | 第一次测验            | 晶体与矿物认知  | 2018-03-27 14:00:00         | 2019-12-21 15:17:00 | 待批改 50          | 查看结果     |
|                     |                  |          |                             | 共7条 上一页             | 1 下一页 <b>到第</b> | 1页确定 🗸   |
|                     |                  | Сор      | yright © 2020 oa.iefeel.com | All Rights Reserved |                 |          |

## 未完成的考试

#### 点击【进入答题】,可开始考试。

|                      | (管理系统                                                                                                    |                                               | 首页    | 使用手册 🔻 | 手机端  |     | 学生一 🕶 |
|----------------------|----------------------------------------------------------------------------------------------------|-----------------------------------------------|-------|--------|------|-----|-------|
| 题库 ▼<br>考试 ▲<br>我参加的 | 第六次测验<br>开始时间:2019-02-24 13:38:00<br>结束时间:2020-01-04 18:40:00<br>考试说明:按时完成                                                                                   |                                               |       |        | 0 剩余 | 1小时 | 9分钟   |
|                      | <ol> <li>单选 黄铁矿含有()元素</li> <li>▲ 铁</li> <li>B 铝</li> <li>• 讷</li> <li>D 钙</li> <li>分值:20</li> </ol>                                                          |                                               |       |        |      |     |       |
|                      | <ul> <li>2 多选 关于有序、无序现象说法证确的有</li> <li>▲ 有序、无序是一种特殊的类质同象</li> <li>● 形成的温度越高晶体越有序</li> <li>C 形成的温度越高晶体越无序</li> <li>● 有序、无序是一种特殊的同质多象</li> <li>提交试卷</li> </ul> |                                               |       |        |      | 保   | 存进度   |
|                      |                                                                                                    | Copyright © 2020 oa.iefeel.com All Rights Res | erved |        |      |     |       |

点击【保存进度】按钮,可保存已做过的题目,防止因为意外原因导致的中断。 点击【提交试卷】按钮,即可结束考试。

### 已完成的考试

点击【查看结果】按钮,可查看已经做过的试卷内容和得分、评语等。

| 查看            | × |
|---------------|---|
| 1. 单选 金刚石的硬度为 |   |
| A 4           |   |
| B 6           |   |
| C 10          |   |
| D 8           |   |
| 答案:C          |   |
| 分值: 20        |   |
| 我的: C         |   |
| 得分: 20 🗸      |   |
| 解析:无          |   |
| 2. 单选 金绿宝石的断口 |   |
| A 贝壳状断口       |   |
| B 蜡状光泽或玻璃光泽   |   |
| C 珍珠光泽        | _ |
|               | • |

# 模拟练习

#### 进入后台->左侧菜单->模拟练习-模拟练习

| 大) 鱼知八書试  | 管理系统      | 首页 新闻公告 | 帮助文档 ▼ 使用手册 ▼ 产品库 ▼ 客户端 | 🥮 ¥±-• |
|-----------|-----------|---------|-------------------------|--------|
| 模拟练习    ▲ |           | 专业 请选择  | ▼ 题库名称                  | 捜索     |
| 我的题库      | 题库名称      | 题目数量    | 操作                      |        |
| 模拟练习      | 司法秘书职业礼仪  | 19      | 开始模拟考试                  |        |
| 我的考试    ▼ | 水泥生料制备及操作 | 312     | 开始模拟考试                  |        |
|           | 水泥制成及操作   | 434     | 开始模拟考试                  |        |
|           | 水泥物理性能检验  | 441     | 开始模拟考试                  |        |
|           | 水泥熟料煅烧及操作 | 686     | 开始模拟考试                  |        |
|           | 水泥工艺技术    | 185     | 开始模拟考试                  |        |
|           | 建材化学分析    | 245     | 开始模拟考试                  |        |
|           | 宝石鉴定师培训   | 292     | 开始模拟考试                  |        |
|           | 贵金属首饰检验   | 265     | 开始模拟考试                  |        |
|           | 首饰制作工艺    | 208     | 开始模拟考试                  |        |
|           | 晶体与矿物认知   | 1712    | 开始模拟考试                  |        |
|           | 宝玉石鉴定仪器   | 274     | 开始模拟考试                  |        |
|           | 钻石鉴定与分级   | 659     | 开始模拟考试                  |        |
|           | 首饰设计基础    | 286     | 开始模拟考试                  |        |

点击要练习得题库进入,选择组卷规则。

| 世知八書试管理系统     百页 新闻公告 帮助文档 ▼ 使用手册 ▼ 产品库 ▼ 客户端      《    》 学生- |         |                                                                                                    |    |  |  |
|---------------------------------------------------------------|---------|----------------------------------------------------------------------------------------------------|----|--|--|
| 模拟练习    ▲                                                     |         | 专业 请选择 * 题库名称                                                                                                    | 搜索 |  |  |
| 我的题库                                                          | 题库夕称    | <b>厥日妝忌</b>                                                                                                    |    |  |  |
| 模拟练习                                                          | 模拟考试    | ×                                                                                                    |    |  |  |
| 我的考试 🗸 👻                                                      | 2大浙     | 水泥生料制备及操作                                                                                                    |    |  |  |
|                                                               | 组卷方式    | <ul> <li>● 选择题型 ○ 随机组卷</li> </ul>                                                                                                    |    |  |  |
|                                                               | 水浙      | <ul> <li>✓ 单选(68道)</li> <li>✓ 多选(11道)</li> <li>✓ 判断(43道)</li> <li>・ 環空(62道)</li> <li>· 问答(128道)</li> <li>○ 阅读理解(0道)</li> <li>○ 写作(0道)</li> </ul> |    |  |  |
|                                                               | 水浙 选题数量 | 20 -                                                                                                    |    |  |  |
|                                                               | 水浙 每题分数 | 5 -                                                                                                    |    |  |  |
|                                                               | 建构      | 握交                                                                                                    |    |  |  |
|                                                               | 宝石      | _                                                                                                    |    |  |  |
|                                                               | 贵金      |                                                                                                    |    |  |  |
|                                                               | 首任      |                                                                                                    |    |  |  |
|                                                               | 晶体      |                                                                                                    |    |  |  |
|                                                               | 宝玉石鉴定仪器 | 274 开始模拟考试                                                                                                    |    |  |  |
|                                                               | 钻石鉴定与分级 | 659 开始模拟考试                                                                                                    |    |  |  |
|                                                               | 首饰设计基础  | 286 开始模拟考试                                                                                                    |    |  |  |

# 个人资料

## 基本信息

进入后台->右上角下拉菜单->个人资料 可修改姓名、头像、性别、手机、邮箱等信息。

| う 単知 | N.考试管理系统 |                          | 首页 使用手册 🔻 手机端              | 🛞 ÿ±-•       |
|------|----------|--------------------------|----------------------------|--------------|
| 题库   | ▼<br>用户名 | student                  |                            | 进入后台<br>个人资料 |
| 5 60 | 姓名       | 学生一                      | 长度2-20个字符,允许中文、字母、数字、下划约   | 修改密码         |
|      | 学号/工号    | student                  |                            | 注销           |
|      | 头像       | ④ 选择文件                   |                            |              |
|      | 性别       | ● 男 ○ 女 ○ 保密             |                            |              |
|      | 手机       | 请输入                      |                            |              |
|      | 邮箱       | 请输入                      |                            |              |
|      |          | 提交取消                     |                            |              |
|      |          |                          |                            |              |
|      |          |                          |                            |              |
|      |          | Copyright © 2020 oa.iefe | el.com All Rights Reserved |              |

#### 修改密码

进入后台->右上角下拉菜单->修改密码

| 5  | 鱼知 <b>贝</b> 查试管理系统 |                          | 首页 使用手册 🔻 手机端              | 🛞 ¥±-• |
|----|--------------------|--------------------------|----------------------------|--------|
| 题库 | ▼                  | 语输 λ                     |                            | 进入后台   |
| 考试 | -                  | У ХЕНТЕН                 |                            | 个人资料   |
|    | 新密码                | 请输入                      | 长度4-30个字符,允许字母、数字、符号       | 修改密码   |
|    |                    | 提交取消                     |                            | 注销     |
|    |                    |                          |                            |        |
|    |                    |                          |                            |        |
|    |                    |                          |                            |        |
|    |                    |                          |                            |        |
|    |                    |                          |                            |        |
|    |                    |                          |                            |        |
|    |                    |                          |                            |        |
|    |                    |                          |                            |        |
|    |                    | Copyright © 2020 oa.iefe | el.com All Rights Reserved |        |

## 退出系统

进入后台->右上角下拉菜单->注销